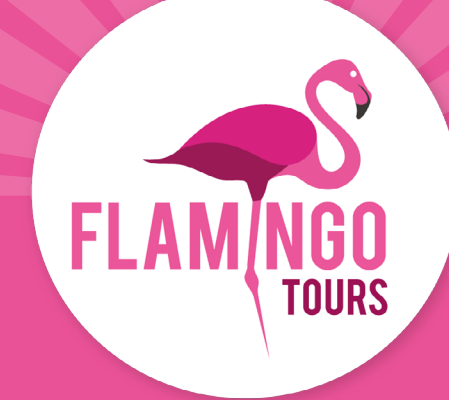

# Veiledning til søknad om visum KENYA

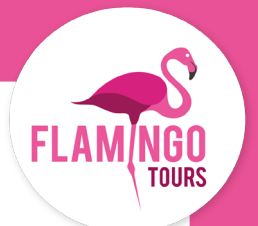

## Introduksjon

Det kreves visum for norske statsborgere som reiser til Kenya. Visum til Kenya kan bestilles på: <u>www.evisa.go.ke</u>.

For å søke om visum på nettet, må du opprette en konto hos: <u>www.evisa.go.ke</u>, fyll ut søknadsskjemaet og betal umiddelbart med Visa eller MasterCard.

Hvis du ikke er norsk statsborger, anbefaler vi at du kontakter den kenyanske ambassaden for å finne ut hvilke visumregler som gjelder for deg.

#### For visumsøknader gjelder følgende regler:

- Passet ditt må være gyldig i 6 måneder fra innreisedatoen.
- Visumet ditt er gyldig i 90 dager fra datoen visumet ditt er godkjent og utstedt. Vi anbefaler derfor at du ikke søker for tidlig.
- Visum koster ca. 50 USD per person og 1 USD i ekspedisjonsgebyr.
- Barn under 16 år betaler ikke for visum til Kenya, men må føres opp på søknaden til en av foreldrene (eller en annen voksen som er ansvarlig for barnet under reisen).

#### Før du søker om visum, må du forberede dokumentene nedenfor, som må legges ved i den elektroniske søknaden som JPEG-filer:

- Bilde av fotosiden i passet ditt.
- Bilde av forsiden av passet ditt.

• I løpet av søknadsprosessen vil du også bli bedt om å legge ved en kopi av hotellreservasjonene dine. Den enkleste måten å gjøre dette på er å ta et skjermbilde av de første dagene av tilbudet ditt og legge det ved. Vær oppmerksom på at nettstedet bare godtar JPEG-filer.

· Portrettfoto, som må oppfylle følgende krav:

- Bildet må ikke være eldre enn seks måneder og må ikke være identisk med passbildet ditt.
- Bildet må ha en maksimal filstørrelse på 293 kb.
- Det må være et fargebilde.
- Hele ansiktet må være synlig forfra, og bakgrunnen må være hvit eller lys.
- Hvis du bruker briller, må glassene ikke være farget (mørke eller solbriller).
- Du må ikke ha på deg uniform på bildet.

**NB!** Visumet ditt må være godkjent i Kenya før du kan skrive ut bekreftelsen.

Du får ikke beskjed når visumet ditt er godkjent. Du må derfor gå inn på siden igjen noen dager etter at du har søkt og sjekke at søknaden din er *"approved"*.

Hvis den ikke er det, kan du ikke reise inn i Kenya. Det er derfor viktig at du forsikrer deg om at den har endret status til "approved".

Når visumsøknaden din er "approved", skriver du ut bekreftelsen og tar den med deg på reisen.

## **Opprett bruker**

## Trinn 1.

Gå til nettstedet: www.evisa.go.ke

Klikk på den grønne knappen: "CREATE AN ACCOUNT"

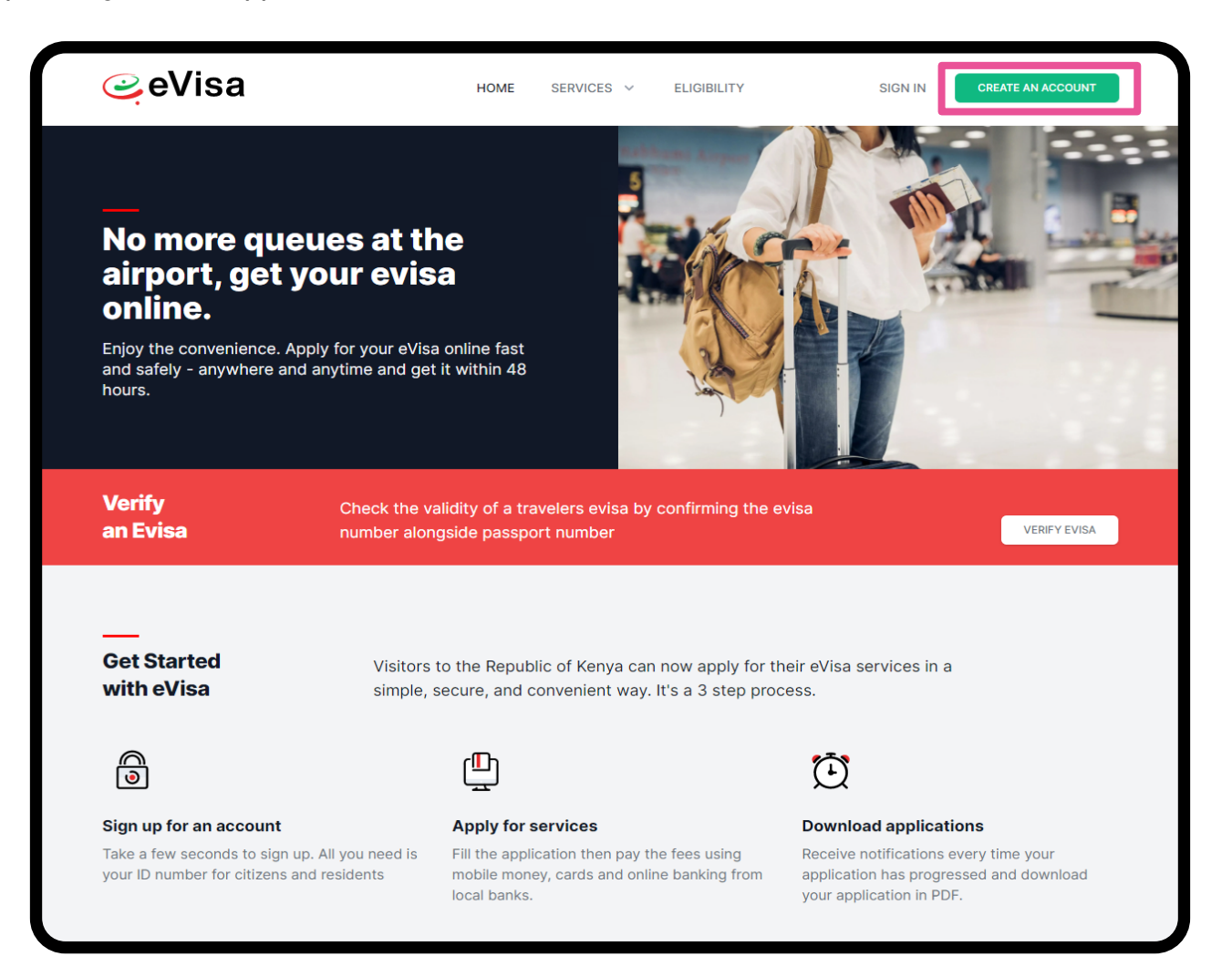

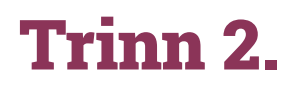

#### Passport Number:

Passnummer

#### First Name:

Fornavn og mellomnavn som skrevet i passet ditt

#### **Last Name (Family Name):** Etternavn som skrevet i passet

**Other Names:** Eventuelle andre navn

#### Gender:

Kjønn - Male: Mann - Female: Kvinne

#### **Email Address:**

E-postadresse (Hver søker må ha sin egen e-postadresse)

**Confirm Email Address** Bekreft e-postadresse

**Password** Velg et passord etter eget valg

**Confirm Password** Bekreft passord

Nationality Nasjonalitet

Kryss av i boksen:: I agree to the terms and conditions ("Jeg godtar vilkårene og betingelsene")

Trykk på den grønne knappen "Continue" (Fortsett)

|                                       | 1<br>Account | 2<br>Email | 3<br>Phone                       | 4<br>Dbc |
|---------------------------------------|--------------|------------|----------------------------------|----------|
|                                       | For Nat      | Foreign    | Nationals<br>ire a visa to enter | Kenya    |
| Passport Number *                     |              |            |                                  |          |
| e.g. B000000                          |              |            |                                  |          |
| First Name *                          |              |            |                                  |          |
| e.g. JAMES                            |              |            |                                  |          |
| Last Name (Family Name) *             |              |            |                                  |          |
| e.g. JONES                            |              |            |                                  |          |
| Other Names                           |              |            |                                  |          |
| e.g. E                                |              |            |                                  |          |
| Gender                                |              |            |                                  |          |
| Email Address *                       |              |            |                                  |          |
| e.g. john.m@gmail.com                 |              |            |                                  |          |
| Confirm Email Address *               |              |            |                                  |          |
| john.m@gmail.com                      |              |            |                                  |          |
| Password *                            |              |            |                                  |          |
|                                       |              |            |                                  |          |
| Confirm Password *                    |              |            |                                  |          |
| Nationality *                         |              |            |                                  |          |
| Afghanistan                           |              |            |                                  |          |
| I agree to the terms and conditions * |              |            |                                  |          |
|                                       |              |            |                                  |          |
|                                       |              | Con        | tinue                            |          |

### Trinn 3.

Klikk på **"Get Service"** under "Directorate of Immigration Services (New Applications)"

| National Services                                                            |                                                            |
|------------------------------------------------------------------------------|------------------------------------------------------------|
| Click on any of the agencies listed below to access the respective services. |                                                            |
|                                                                              |                                                            |
|                                                                              |                                                            |
| Get Service                                                                  | <b>**</b>                                                  |
| Directorate of Immigration Services (New Applications)                       | Directorate of Immigration Services (Old Visa App          |
| Includes application for ePassport applications, temporary permit and evisa. | Includes application for ePassport applications, temporary |
|                                                                              |                                                            |
|                                                                              |                                                            |
|                                                                              |                                                            |
| Get Service                                                                  | ATSA .                                                     |
| Office of the Attorney General                                               | National Transport and Safety Authority                    |

## Trinn 4.

Skriv inn e-postadressen din og passordet du opprettet. Klikk deretter på den grønne knappen: **"Login"** 

| Example 2 Constant Services  |  |
|------------------------------|--|
| Email Address or ID Number   |  |
| you@example.com or 112233445 |  |
| Password                     |  |
| Password                     |  |
| Forgot your password?        |  |
| Login                        |  |
| Create an account            |  |

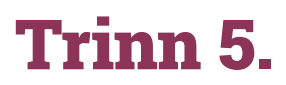

Klikk på den grønne knappen "Continue"

| 110x110         |  |
|-----------------|--|
|                 |  |
| Continue        |  |
| Not you? Logout |  |
|                 |  |

### Trinn 6.

Klikk på "eVisa Application"

| ିଙ୍ <mark>ଜ</mark> ିeCitizen | )<br>Home    | ⊖<br>History | €<br>Services                                                                                                    |
|------------------------------|--------------|--------------|----------------------------------------------------------------------------------------------------|
|                              | STATE DEPART | MENT OF      | IMMIGRATION AND CITIZEN SERVICES                                                                                                    |
|                              |              | C            | Our Services                                                                                                    |
|                              |              | e'<br>Yc     | Visa Application Control Visa Application Operation of the second second s |
|                              |              |              |                                                                                                    |

## Søke om visum

## **Trinn 1. Application Information**

Les betingelsene i den røde boksen og klikk på "**NEXT**" nederst i høyre hjørne.

I trinn 1-11 klikker du på den blå knappen "**NEXT**" nederst til høyre etter at du har fylt ut informasjonen.

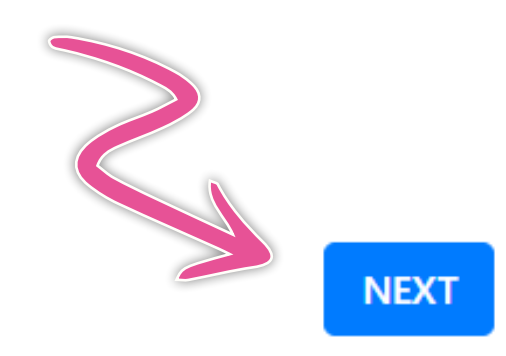

#### REQUIREMENTS FOR KENYAN EVISA

- 1. Valid travel document not less than six months.
- 2. Complete visa application form.
- 3. At least three blank pages in the holders passport.
- 4. Return ticket.
- 5. Visa processing fee is non-refundable.
- 6. All Visa Applications attract a \$1 Service Charge.
- 7. Incomplete applications will be rejected.
- 8. The possession of a visa is not the final authority to enter the
- 9. Engaging in any form of business or employment without a
- 10. Please note that a visa is required prior to entry into Kenya.

## **Trinn 2. eVisa Applicant**

#### A. eVisa Applicant

Klikk på "**Choose**" og velg "**Adult**" for voksen eller "**Minor**" for mindreårig.

### A. eVisa Applicant \*

Choose...

## **Trinn 3. Nationality and Residence**

**A. Nationality at Birth:** Statsborgerskap fra fødselen

**B. Present Nationality:** Nåværende nasjonalitet

**C. Applicants Continent of Residence:** Velg kontinentet der du er bor

**D. Applicants Physical address:** Din adresse (gate, husnummer + postnummer)

**E. Applicants Phone Number:** Telefonnummer

F. Applicants City / Town: By

**G. Applicants Email:** E-postadresse

| C100         | se                                   |  |
|--------------|--------------------------------------|--|
|              |                                      |  |
| B. Prese     | nt Nationality, if Different *       |  |
| Choo         | ;e                                   |  |
| <b>C A B</b> |                                      |  |
| C. Appl      | cants Continent of Residence *       |  |
| Choo         | ;e                                   |  |
|              |                                      |  |
| D. Appl      | cants Physical address *             |  |
|              |                                      |  |
|              |                                      |  |
|              |                                      |  |
|              |                                      |  |
|              |                                      |  |
|              |                                      |  |
| E. Appl      | cants Phone Number *                 |  |
|              |                                      |  |
|              |                                      |  |
|              |                                      |  |
|              |                                      |  |
| F. Appli     | ants City / Town *                   |  |
| F. Appli     | ants City / Town *                   |  |
| F. Appli     | ants City / Town *                   |  |
| F. Appli     | ants City / Town *                   |  |
| F. Appli     | :ants City / Town *<br>cants Email * |  |

## **Trinn 4. Passport Information**

**A. Travel Document:** Velg type dokumentasjon. Vi anbefaler at du velger *"National Passport"* 

**B. Passport Number:** Passnummer

**C. Passport Place of issue:** Utstedelsessted/by

**D. Passport Date of Issue:** Dato for utstedelse

**E. Passport Expiry date:** Utløpsdato

**F. Passport Issued by:** Utstedt av (myndighet)

| A. Travel Document *         |  |
|------------------------------|--|
| Choose                       |  |
| B. Passport Number *         |  |
|                              |  |
| C. Passport Place of issue * |  |
|                              |  |
| D. Passport Date of Issue *  |  |
|                              |  |
| E. Passport Expiry date *    |  |
|                              |  |
| F. Passport Issued by *      |  |
|                              |  |
|                              |  |

## **Trinn 5. Travelling Informations**

#### A. Previous visits to Kenya

Har du besøkt Kenya før?

**Yes** = Ja **No** = Nei

#### B. Travelling with a Minor?

Reiser du med en mindreårig?

**Yes** = Ja **No** = Nei

| A. | Previous | visits | to | Kenya | × |
|----|----------|--------|----|-------|---|
|----|----------|--------|----|-------|---|

Choose...

B. Are you Travelling with a Minor \*

Choose...

## Trinn 6. Visa Details

**A. Type Of Visa:** Velg hvilken type visum du ønsker å søke om.

Hvis du skal på safari eller strandferie, anbefaler vi at du velger *"Single Entry Visa"*.

#### A. Type Of Visa \*

Choose...

## **Trinn 7. Applicants Information**

| <b>4. Applicants Surname:</b><br>Etternavn som angitt i passet                       | A. Applicants Surname / Family Name * |
|--------------------------------------------------------------------------------------|---------------------------------------|
| 3. Applicants Given Names:                                                           |                                       |
| Andre navn som angitt i<br>basset                                                    | B. Applicants Given Names *           |
| C. Applicants Gender:                                                                |                                       |
| gønn                                                                                 | C. Applicants Gender *                |
| <b>). Applicants Marital Status:</b><br>Sivilstand                                   | Choose                                |
| . Applicants Date Of Birth:                                                          | D. Applicants Marital Status *        |
| ·Ødseisdato                                                                          | Choose                                |
| • Applicants Place of Birth:<br>•ødested                                             | E. Applicant Date Of Birth *          |
| <b>3. Applicants Country of Birth:</b><br>Fødeland                                   |                                       |
|                                                                                      | F. Applicants Place of Birth *        |
| 1. Applicants Occupation:<br>(rke                                                    |                                       |
| Svar på spørsmålet så enkelt som<br>enkelt som mulig, f.eks. "student",<br>iretired" | G. Applicants Country of Birth *      |
| retired .                                                                            | Choose                                |
|                                                                                      | H. Applicants Current Occupation *    |
|                                                                                      |                                       |
|                                                                                      |                                       |

**I. Applicants Fathers Details:** Opplysninger om søkerens far.

Alive = Levende Deseased = Avgått ved døden Unknown = Ukjent

Oppgi eventuelt farens navn og telefonnummer.

**J. Applicants Mothers Details:** Opplysninger om søkerens mor.

Alive = Levende Deseased = Avgått ved døden Unknown = Ukjent

Skriv inn morens navn og telefonnummer.

K. Next of Kin Name: Navn på nærmeste pårørende

L. Next of Kin Phone Number: Telefonnummer til nærmeste pårørende

#### Applicants Father Details \*

I. Applicants Father Details \*

Choose...

#### Applicants Mothers Details \*

J. Applicants Mothers Details \*

Choose...

#### **Applicants Spouse Details**

K. Spouse Name \*

L. Spouse Phone Number \*

## **Trinn 8. Travel Information**

**A. Applicants Reason For Travel:** Velg årsaken til reisen fra menyen. Vi anbefaler at du velger *"Tourism"* 

**B. Proposed Date of Entry:** Dato for ankomst til Kenya

**C. Proposed Date of Departure:** Dato for avreise fra Kenya

**D. Host Details:** Innkvarteringsdetaljer. Velg *"Firm"* 

**E. Full names and Address of the Host:** Adresse til verten

Type: Flamingo Tours, Nairobi

**F. Host Telephone Number:** Telefonnummer til verten

Sett inn telefonnummeret til Flamingo Tours: +47 21 95 58 27

Host Email: Vertens e-post

Sett inn Flamingo Tours' e-postadresse: info@flamingotours.no

**H. Applicant Arrives by:** Hvordan kommer du til Kenya? Velg "**Air**" = Fly

I. Select Point of Entry: Velg ankomststed Velg JKIA Nairobi Airport

| A. Applicants | Reason | For | Travel * |  |
|---------------|--------|-----|----------|--|
|---------------|--------|-----|----------|--|

Tourism

B. Applicants Proposed Date of Entry \*

C. Applicants Proposed Date of Departure from Kenya \*

D. Host Details \*

Firm

E. Full names and Physical Address of the Host \*

Flamingo Tours, Nairobi.

F. Host Telephone Number \*

+47 21 95 58 27

G. Host Email \*

info@flamingotours.no

H. Applicant Arrives by \*

Air

I. Select Point of Entry \*

JKIA Nairobi

## **Trinn 9. Travel History**

## A. Visits to Other countries in the last 3 months:

Har du besøkt andre land i i løpet av de siste tre månedene? Velg fra listen, ellers la feltet stå tomt.

## B. Will you be returning to your country?

Reiser du til hjemlandet ditt etter Kenya?

**NB!** Hvis du avslutter ferien med en strandferie på Zanzibar, legg til "Tanzania"

#### **C. Have you been previously denied entry into Kenya?** Har du tidligere blitt nektet innreise til Kenya?

**D. Have you been previously denied entry into another country?** Har du tidligere blitt nektet innreise til andre land?

E. Have you ever been convicted of any offence under any system of law? Har du et kriminelt rulleblad?

## Trinn 10. Uploads

NB! Du kan bare laste opp filer på opptil 293 kb.

#### A. Recent Passport Size Photo:

Last opp et passfoto som ser bra ut. Det må ikke være det samme bildet som i passet.

#### B. Passport Front Cover:

Last opp et bilde av passets forside.

#### C. Passport Bio-data Page:

Last opp et bilde av datasiden med dine personlige opplysninger.

#### **D. Hotel Reservations:**

Last opp et bilde av de første dagene fra ditt daglige program.

#### E. Upload Additional

HHer kan du laste opp andre dokumenter, f.eks. hvis filene er for store for de andre feltene.

| A | . Recent visits to Other countries in the last 3 months *              |
|---|------------------------------------------------------------------------|
|   | Choose                                                                 |
| В | . Will you be returning to your Country of Residence? *                |
|   | Choose                                                                 |
| C | . Have you been previously denied entry into Kenya? *                  |
|   | Choose                                                                 |
| D | . Have you been previously denied entry into another Country? *        |
|   | Choose                                                                 |
| E | . Have you ever been convicted of any offence under any system of law? |
|   |                                                                        |
|   | Choose                                                                 |

| A. Recent Passport Size Photo *<br>Vælg fil |  |
|---------------------------------------------|--|
| Passport Copy                               |  |
| B. Passport Front Cover *                   |  |
| C. Passport Bio-Data Page *<br>Vælg fil     |  |
|                                             |  |
| D. Hotel Reservations *<br>Vælg fil         |  |
| E. Upload Additional Document               |  |
| Additional Document<br>Vælg filer           |  |
|                                             |  |

## **Trinn 11. Review Application**

**A. Declaration:** Kontroller at opplysningene dine er korrekte.

Kryss deretter av i boksen: "I hereby confirm that I have provided all the information as required in regard to this application" ("Jeg bekrefter herved at jeg har gitt alle nødvendige opplysninger i forbindels med denne søknaden").

#### APPLICANT'S INFORMATION

| FULL NAME:                                                         |                                                                             |
|--------------------------------------------------------------------|-----------------------------------------------------------------------------|
| DATE OF BIRTH:                                                     | GENDER: FEMALE                                                              |
| PASSPORT NUMBER:                                                   | PASSPORT PLACE OF ISSUE                                                     |
| PASSPORT DATE OF ISSUE:                                            | PASSPORT EXPIRY DATE:                                                       |
|                                                                    | REASON FOR TRAVEL: TOURISM                                                  |
| CONTACT DETAILS                                                    |                                                                             |
|                                                                    | KENYAN PHONE NUMBER:                                                        |
| CONTACT DETAILS                                                    | KENYAN PHONE NUMBER<br>HOME PHYSICAL ADDRESS:                               |
| CONTACT DETAILS HOME PHONE NUMBER EMAIL ADDRESS:                   | KENYAN PHONE NUMBER:<br>HOME PHYSICAL ADDRESS:<br>NEXT OF KIN PHONE NUMBER: |
| CONTACT DETAILS HOME PHONE NUMBER EMAIL ADDRESS: NEXT OF KIN NAME: | KENYAN PHONE NUMBER.<br>HOME PHYSICAL ADDRESS:<br>NEXT OF KIN PHONE NUMBER: |

## Print Visa Authority in color and present it at the port of entry on arrival

| ١ | A. De | eclarati | on ' |
|---|-------|----------|------|
|   | - • • |          |      |

 $\bigcirc$  I hereby confirm that I have provided all the information as required in regard to this application

You have spent 13 sec on this page and 15 min 16 sec in total.

PREVIOUS

Klikk på "PREVIEW"

Du kan nå gå gjennom alle dine opplysninger - vennligst sjekk at de er korrekte.

Deretter klikker du på **"COMPLETE"** nederst.

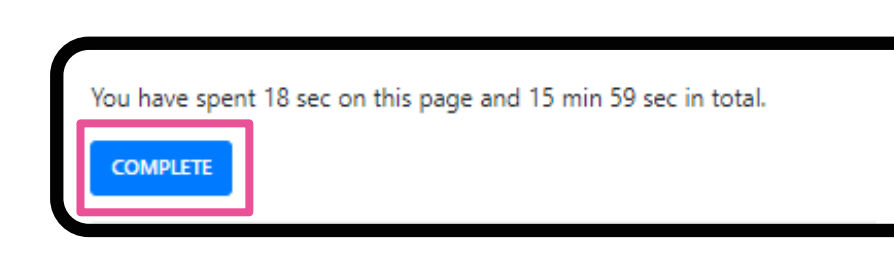

PREVIEW

**NB!** Visumet ditt må godkjennes i Kenya før du kan skrive ut bekreftelsen.

Du får ikke beskjed når visumet ditt er godkjent. Du må derfor gå tilbake til nettstedet noen dager etter at du har søkt og sjekke at søknaden din er "*approved*".

Hvis den ikke er det, kan du ikke reise inn i Kenya. Det er derfor viktig at du forsikrer deg om at den har endret status til "approved".

Når visumsøknaden din er godkjent, skriver du ut bekreftelsen og tar den med deg på reisen.